# PAGINA PROVEEDORES

- 1.- Ingresar a la página <u>www.dipreca.cl</u>
- 2.- Ingresar al link Servicios a Instituciones del Estado-Pago Proveedores.
- 3.- Aparecerá la siguiente imagen.

#### Ingreso al Módulo

| Rut Proveedor  | 1                                                                                                    | and the second second |
|----------------|----------------------------------------------------------------------------------------------------|-----------------------|
| Centro Negocio | 1                                                                                                    | ?                     |
| Password       | 1                                                                                                    |                       |
|                | //                                                                                                    |                       |
| •              | Aceptar                                                                                                    |                       |
|                | A REAL PROPERTY AND A REAL PROPERTY AND A REAL |                       |

# POR PRIMERA VEZ DEBERÁ OBTENER CLAVE

- Pinchar la opción **Solicite su clave aqu**í.
- Aparecerá la siguiente imagen.

| 📕 Ficha del       | Proveedor                              |                     |                  |
|-------------------|----------------------------------------|---------------------|------------------|
|                   |                                        |                     |                  |
|                   |                                        |                     |                  |
| Complete s        | su ficha                               |                     |                  |
| Para solicitar    | r una clave, por favor ingrese la info | rmación que se      | e solicita       |
| Rut<br>Proveedor  |                                        | Centro<br>Negocio   | 2                |
| Tipo<br>Documento | Seleccione opción 💌                    | Número<br>Documento |                  |
| Monto             |                                        | Fecha               |                  |
|                   |                                        | _                   |                  |
|                   |                                        |                     | Aceptar Cancelar |

Descripción de los campos:

# **RUT PROVEEDOR:**

Ingresar Número de Rut sin guión

# TIPO DOCUMENTO:

Indicar factura a pago en el proceso del mes.

## MONTO:

Indicar monto de factura.

### **CENTRO DE NEGOCIO:**

Ingresar número de cuenta corriente sin guiones ni ceros a la izquierda.

NUMERO DOCUMENTO:

Indicar Número de factura.

### FECHA:

Indicar fecha de factura.

# CUANDO OBTENGA LA CLAVE DE ACCESO, ES NECESARIO INGRESAR NUEVAMENTE A LA SIGUIENTE PAGINA

#### Ingreso al Módulo

| Kut Proveedor  | 1       | ALL DATE OF THE OWNER OF THE OWNER OWNER OF THE OWNER OWNER OWN |
|----------------|---------|----------------------------------------------------------------------------------------------------|
| Centro Negocio | -1      | ?                                                                                                    |
| Password       |         |                                                                                                    |
|                |         | ~                                                                                                    |
|                | 1. 1.1. |                                                                                                    |

¿Olvidó su clave?

# **RUT PROVEEDOR:**

Ingresar Número de Rut sin guión

## **CENTRO DE NEGOCIO:**

Ingresar número de cuenta corriente sin guiones ni ceros a la izquierda.

## PASSWORD:

Ingresar clave obtenida.